# 工业信息安全多级联防平台操作手册 ——业务后台移动企业端

一、登录

在系统登录界面,根据提示输入用户名、密码登入系统

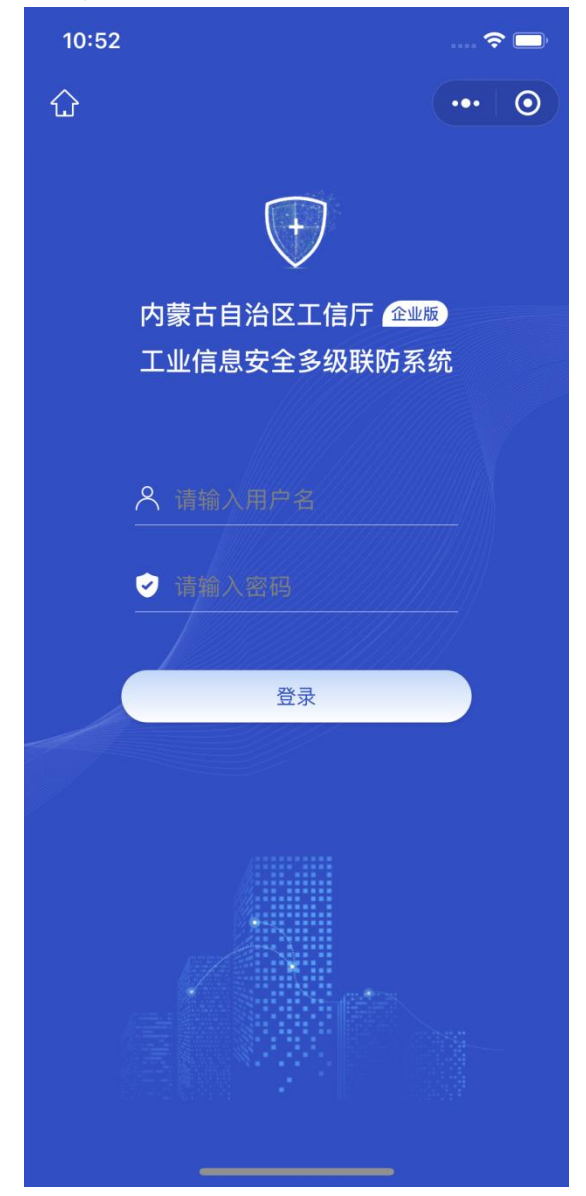

#### 二、信息通报

用户登录业务后台移动端后,默认显示信息通报界面,包含待确 认、进行中、已办结、退回、整改中、逾期预警、最近办结等信息展 示,点击进入每一项可查询对应状态下信息通报详情及处置记录;

| 信息通报 ・・・ 〇 く 通报详情 ・                              | •••   •• |
|--------------------------------------------------|----------|
| ① 请输入搜索关键词 信息详情 处置记录                             | ₽.       |
| 信息通报 退回 (1) 通知编号                                 |          |
| 2023032360797                                    |          |
|                                                  |          |
|                                                  |          |
| ▶ 整改中 1                                          |          |
| □ ■ ■ ■ ■ ■ ■ ■ ■ ■ ■ ■ ■ ■ ■ ■ ■ ■ ■ ■          |          |
| 通报详情 处置记录 内蒙古自治区工业和信息化厅                          |          |
| 接收单位                                             |          |
| ● 待确认整改 1 全部 ● ● ● ● ● ● ● ● ● ● ● ● ● ● ● ● ● ● |          |
| 通知日期<br>2023-03-23 09:16:45                      |          |
| 通报送情 <b>外置记录</b> 反馈截止日期                          |          |
| 2023-03-23 09:16:45                              |          |
| ● <b>待处理退回</b> 1                                 |          |
| ◎ ◎ ◇ 品 ④ 测试描述                                   |          |
| 信息通报 信息通知 即时通 组织架构 工控系统 事件类型                     |          |

待确认中的信息通报为自治区工信厅下达的信息通报,由接收单 位接收确认是否存在相关问题;确认存在通报的安全风险事件,标记 为确认通报;若核实企业不存在通报的安全风险事件,则标记为退回 通报,填写退回原因后,交由旗县级工信局审核;

| 11:05                         |         | 🗢 🗖     |
|-------------------------------|---------|---------|
| <                             | 通报详情    | ••• 0   |
| 信息详情                          |         | 处置记录    |
| 通知编号<br>20230326533           | 05      |         |
| 工单状态<br><b>企业待确认</b>          |         |         |
| 通报标题<br><b>测试通报2023(</b>      | 0326    |         |
| 通报单位<br><b>内蒙古自治区</b> 日       | 山和信息化   | <u></u> |
| 接收单位                          |         | Ð       |
| 通知日期<br><b>2023–03–26</b> 1   | 1:03:15 |         |
| 反馈截止日期<br><b>2023–03–26</b> 1 | 1:03:15 |         |
| 事件描述<br><b>测试描述</b>           |         |         |
| 事件类型                          |         |         |
| 确认通报                          |         | 退回      |

# 三、信息通知

信息通知界面展示已接收的所有信息通知,可查询信息通知 详情;

| 11:15                    |          | 🗢 🗖   |
|--------------------------|----------|-------|
| <                        | 信息通知     | ••• • |
| 通知编号<br><b>202303238</b> | 2658     |       |
| 通知标题<br><b>测试通知20</b> 2  | 230323   |       |
| 通知单位<br>内蒙古自治[           | 区工业和信息化厅 |       |
| 通知日期<br><b>2023年3月2</b>  | 23日      |       |
| 通知描述<br><b>测试</b>        |          |       |
| 备注<br>null               |          |       |
|                          |          |       |
|                          |          |       |
|                          |          |       |

## 四、即时通

即时通为本系统内提供的即时通讯功能,企业用户可向自治区工 信厅发送或接收即时消息;

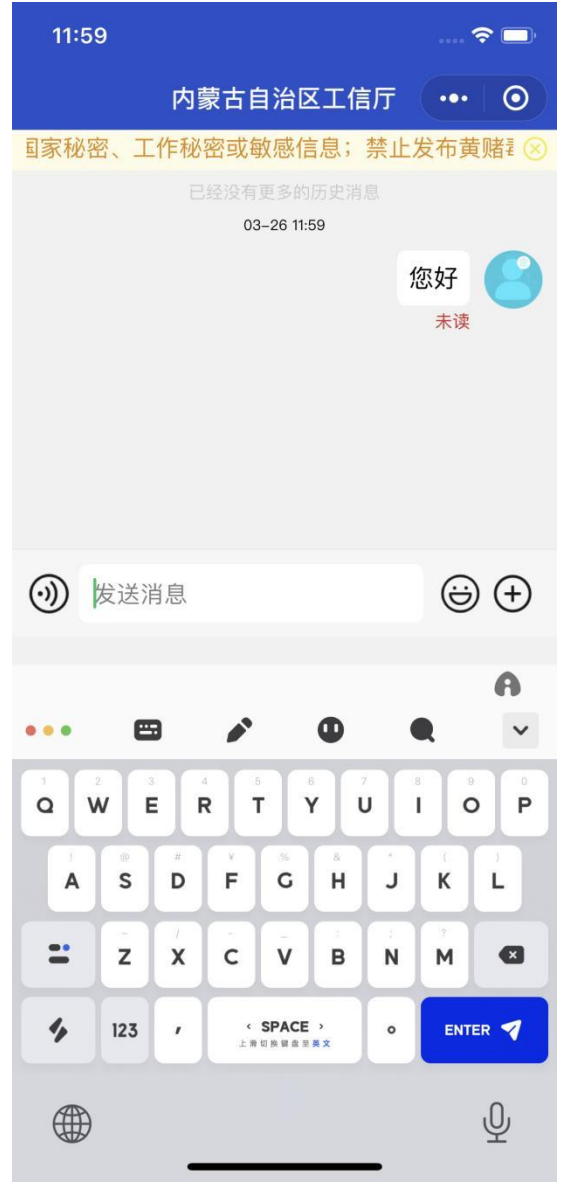

## 五、组织架构

该模块提供查询和展示接入工业信息安全多级联防平台的自治 区级、盟市级、旗县级、企业级用户信息,企业用户无权限查询上级 工信局信息及其他企业信息详情;

| 11:17 🕈 🗖                                |
|------------------------------------------|
| 组织架构 ••• ④                               |
| ① 请输入搜索关键词                               |
| 厅 内蒙古自治区工业和信息化厅                          |
| 阿拉善盟工信局                                  |
| 锡林郭勒盟工信局                                 |
| 通辽市工信局                                   |
| 呼伦贝尔市工信局                                 |
| 呼和浩特市工信局                                 |
| 包头市工信局                                   |
| 鄂尔多斯市工信局                                 |
| 赤峰市工信局                                   |
| 乌海市工信局                                   |
| 兴安盟工信局                                   |
| 巴彦淖尔市工信局                                 |
| · (注)· (注)· (注)· (注)· (注)· (注)· (注)· (注) |

## 六、工控系统

该模块为查询当前企业用户所有填报登记的工控系统信息,可查 询工控系统详情;

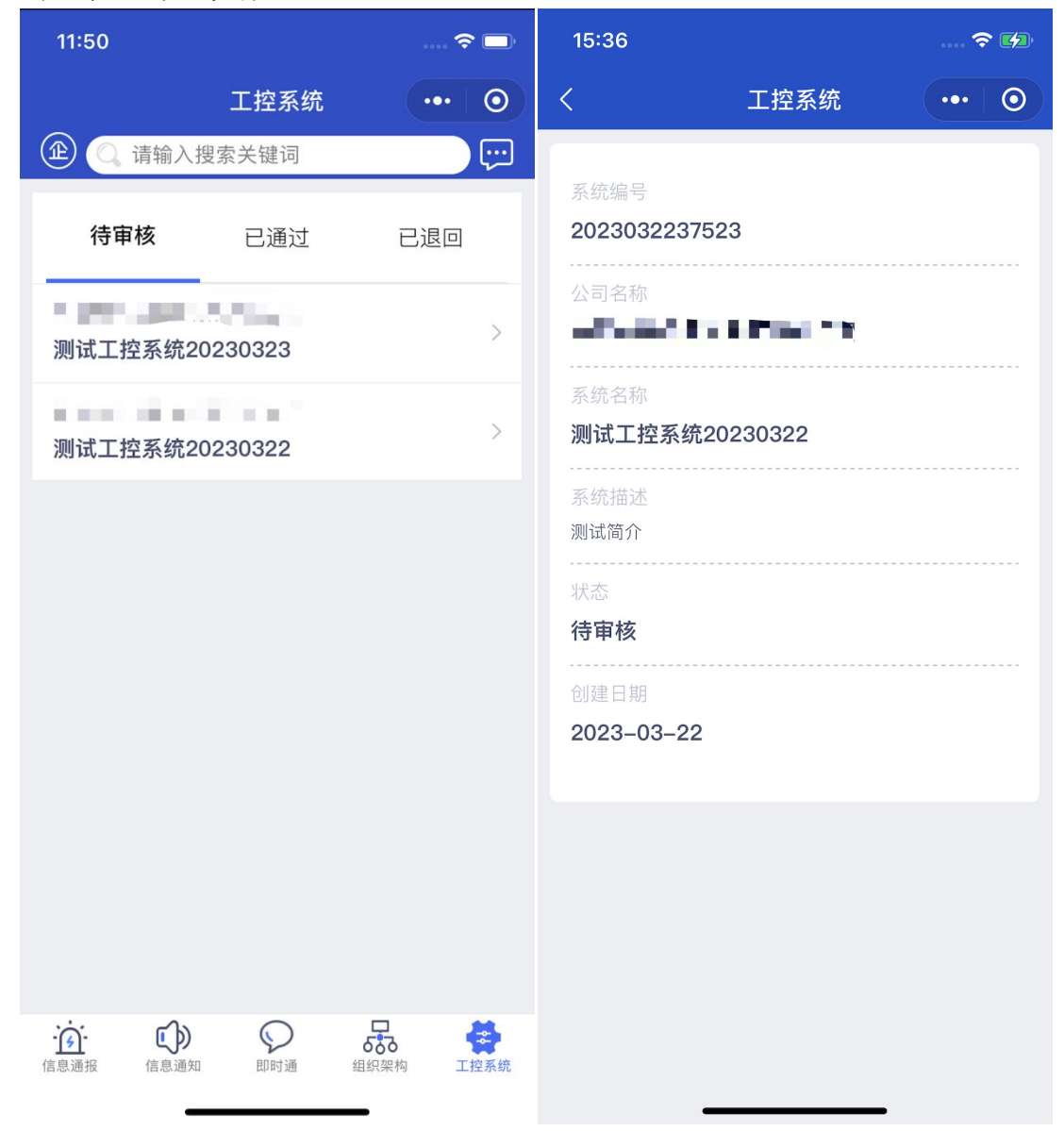

#### 七、设置

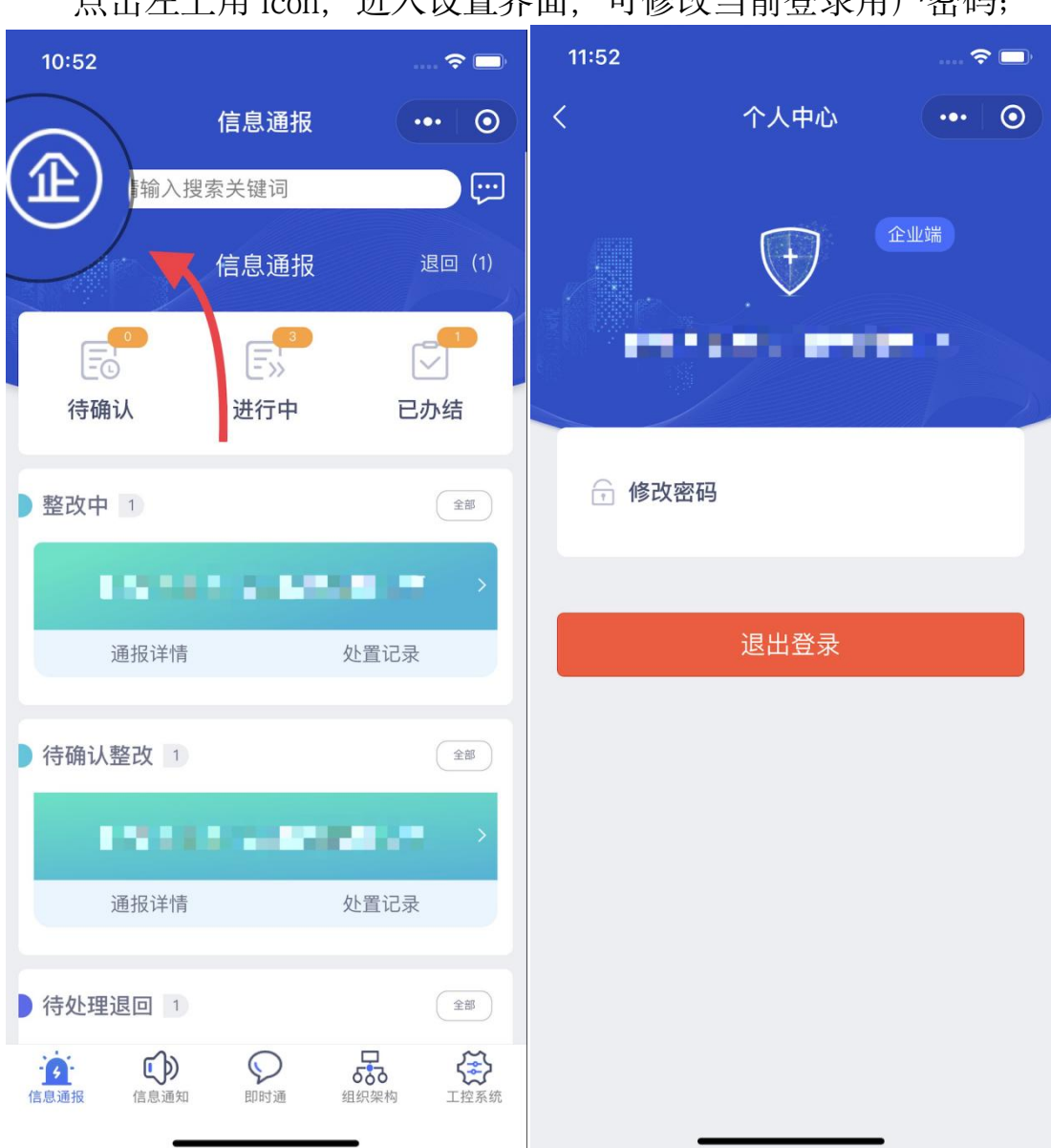